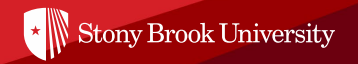

# **GCP Application Instructions**

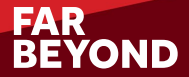

#### **Create Your Account in the Application Portal**

| ← → C ☆ 🏾 https://www.stonybrook.edu/commcms/gsi/apply/applynow.php | \$                                                                                                    |  |  |  |  |  |  |
|---------------------------------------------------------------------|----------------------------------------------------------------------------------------------------|--|--|--|--|--|--|
|                                                                     | INTENSIVE ENGLISH CENTER OFFICE OF GLOBAL AFFAIRS SEARCH Q                                                                                        |  |  |  |  |  |  |
| Stony Brook University Global Summer Institute                      |                                                                                                    |  |  |  |  |  |  |
| 👫 ABOUT SBU PROGRAMS                                                | CAMPUS LIFE ARRIVAL DATES & COSTS APPLY Q&A CONTACT                                                                                               |  |  |  |  |  |  |
| Home > Apply > Apply Now                                            |                                                                                                    |  |  |  |  |  |  |
| Apply                                                               | Apply Now                                                                                                    |  |  |  |  |  |  |
| REQUIREMENTS                                                        | Complete the steps below to submit your application to the Global Summer Institute.                                                               |  |  |  |  |  |  |
| APPLY NOW                                                           | CREATE YOUR ACCOUNT                                                                                                    |  |  |  |  |  |  |
|                                                                     | Create an account in the application portal.  CREATE ACCOUNT >                                                                                    |  |  |  |  |  |  |
|                                                                     | APPLY TO YOUR PROGRAM                                                                                                    |  |  |  |  |  |  |
|                                                                     | Once you have created your account, select from the programs below to submit your online application.                                             |  |  |  |  |  |  |
|                                                                     | GLOBAL CERTIFICATE PROGRAM >                                                                                                    |  |  |  |  |  |  |
|                                                                     | GLOBAL ACADEMIC PROGRAM >                                                                                                    |  |  |  |  |  |  |
|                                                                     | INTENSIVE ENGLISH PROGRAM >                                                                                                    |  |  |  |  |  |  |
|                                                                     | BEFORE YOU START                                                                                                    |  |  |  |  |  |  |
|                                                                     | Before you start the application, please review application instructions ( GCP & IEP 🖄 / GAP 🖄). You will be asked to upload the documents below. |  |  |  |  |  |  |

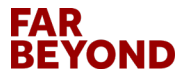

#### **Click on Create Account**

| ← → C A a studyabroad.stonybrook.edu/index.cfm?FuseAction=Security.AngLogin | 🖈 🗖 🖶 Incognito 🚦 |
|-----------------------------------------------------------------------------|-------------------|
|                                                                             |                   |
|                                                                             |                   |
|                                                                             |                   |
|                                                                             |                   |
|                                                                             |                   |
| User Login                                                                  |                   |
| Log in to get started.                                                      |                   |
| Log in with Campus ID Log in with Portal Account                            |                   |
|                                                                             |                   |
| New User? Create Account                                                    |                   |
|                                                                             |                   |
|                                                                             |                   |
|                                                                             |                   |
|                                                                             |                   |
|                                                                             |                   |
|                                                                             |                   |
|                                                                             |                   |

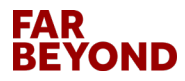

#### **Fill In Your Information and Create Account**

| ← → C ☆ a studyabroad.stonybrook.edu/index.cfm?Fus | eAction=Security.AngLogin                                                                                                    | ☆ 🔲 🚓 Incognito 🗄 |
|----------------------------------------------------|----------------------------------------------------------------------------------------------------|-------------------|
|                                                    |                                                                                                    |                   |
|                                                    |                                                                                                    |                   |
|                                                    |                                                                                                    |                   |
|                                                    | Lier Registration                                                                                                    |                   |
|                                                    | New user please complete the form below to create your account.                                                               |                   |
|                                                    | S Engl +                                                                                                    |                   |
|                                                    | This will also be your username when logging in<br>♣ First Name *                                                             |                   |
|                                                    | ▲ Last Name *                                                                                                    |                   |
|                                                    | J Phone Number (optional)                                                                                                    |                   |
|                                                    | A Password *                                                                                                    |                   |
|                                                    | Password requires a mine length of 8 Password requires number Password requires the use of Upporcase and Lowercase characters |                   |
|                                                    | Register                                                                                                    |                   |
|                                                    | Already have an account? Login Now                                                                                            |                   |
|                                                    |                                                                                                    |                   |
|                                                    |                                                                                                    |                   |
|                                                    |                                                                                                    |                   |
|                                                    |                                                                                                    |                   |

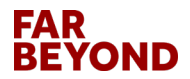

## **Complete the Core Information and Save**

| ← → C ☆                                       | cfm?FuseAction=Students.RequiredData&Type=Core                                      | 🖈 🗖 😁 Incognito 🗄 |
|-----------------------------------------------|-------------------------------------------------------------------------------------|-------------------|
| Internation<br>Academic I<br>STUDY ABROAD   G | nal Programs                                                                        | E grand           |
| A .                                           |                                                                                     | 0                 |
| 1                                             | Applications : Core Information                                                     |                   |
|                                               | Before proceeding to your home page, certain required information must be provided. |                   |
|                                               | Required Information:                                                               |                   |
|                                               | Gender: - Select - V                                                                |                   |
|                                               | Date of Birth: - Month Day Year                                                     |                   |
|                                               |                                                                                     |                   |
|                                               | Sare                                                                                |                   |
|                                               |                                                                                     |                   |
|                                               |                                                                                     |                   |
|                                               | * Stony Brook University                                                            |                   |

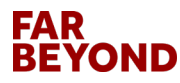

# **Click on 'View Programs'**

| Internation<br>Academic<br>STUDY ABROAD | Programs                                                                                                    |                                                                                                    | Stand - |
|-----------------------------------------|----------------------------------------------------------------------------------------------------|----------------------------------------------------------------------------------------------------|---------|
| *                                       | Your Home Page :       - Welcom         This is your homepage and it provides you an overview of your application activity. In ore program under the 'applications filed' column.         Warning: you will no longer be able to access an application after its 'deadline date' and         Applications         No applications on file.         To apply for a program click 'Apply' in the program brochure. You can search for program using the search link provided on the navigation menu.         Vew Programs | e! Search Programs ter to complete or see the details of an application, you need to click on the name of the x any further changes need to be handled by a staff member. | \$      |
|                                         | * Stony Bro                                                                                                    | ook University                                                                                                    |         |

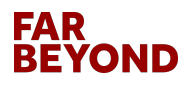

# **Click on 'Search'**

| Announcements              | Programs : Searc                                                       | :h                                           | ListA                   | II Simple Search         | Advanced Search |  |  |
|----------------------------|------------------------------------------------------------------------|----------------------------------------------|-------------------------|--------------------------|-----------------|--|--|
| There are no announcements | r rogramo : courc                                                      |                                              |                         |                          |                 |  |  |
|                            | Use this form to find programs quick                                   | kly based on limited criteria. Fo            | or more options and sea | ch criteria, choose Adva | anced Search. 🗙 |  |  |
|                            | Simple Search                                                          |                                              |                         |                          |                 |  |  |
|                            | Simple Search form fields can t                                        | be used in combination to find               | programs that match all | selected criteria.       |                 |  |  |
| Notice:                    |                                                                        |                                              |                         |                          |                 |  |  |
| 'Select 'incoming'         | snow: incoming V                                                       |                                              |                         |                          |                 |  |  |
|                            | Program Name                                                           |                                              | Term                    |                          |                 |  |  |
|                            |                                                                        |                                              | Any                     |                          | ~               |  |  |
|                            | Type any search words above, or t<br>use double quotes (") around your | to search for an exact match, search string. |                         |                          |                 |  |  |
|                            | City                                                                   | Country                                      |                         | Region                   |                 |  |  |
|                            | Any                                                                    | ✓ Any                                        | ~                       | Any                      | ~               |  |  |
|                            |                                                                        |                                              |                         |                          |                 |  |  |
|                            |                                                                        | Search                                       | Cancel                  |                          |                 |  |  |
|                            | L                                                                      |                                              |                         |                          | ]               |  |  |

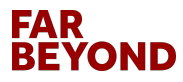

# Click on 'Study at Stony Brook - Global Summer Institute (GSI) - Global Certificate Program'

| Announcements             | Programs : Program Search (result                                                                                   | S) List A   | I Simple S    | earch Advar   | nced Search |  |  |
|---------------------------|----------------------------------------------------------------------------------------------------|-------------|---------------|---------------|-------------|--|--|
| here are no announcements | Following is the list of programs based on the search criteria. Click any program name to view details or to apply. |             |               |               |             |  |  |
|                           | You searched for Incoming programs within any term, sorted by Program name in ascending order.                      |             |               |               |             |  |  |
|                           | Program search results                                                                                              |             |               |               |             |  |  |
|                           | Program Name 🛧                                                                                                    | City        | Country       | Region        | Save/Share  |  |  |
|                           | Stony Brook University - Global Training Program                                                                    | Stony Brook | United States | North America |             |  |  |
|                           | Study at Stony Brook - Academic Year/Semester Program                                                               | Stony Brook | United States | North America | 8           |  |  |
|                           | Study at Stony Brook - Fast Track Bachelor's & Master's Program                                                     | Stony Brook | United States | North America |             |  |  |
|                           | Study at Stony Brook - Global Summer Institute (GSI) - Academic Credit<br>Program                                   | Stony Brook | United States | North America |             |  |  |
|                           | Study at Stony Brook - Global Summer Institute (GSI) - Global Certificate<br>Program                                | Stony Brook | United States | North America |             |  |  |
|                           | Study at Stony Brook - Global Summer Institute (GSI) - Intensive English<br>Program                                 | Stony Brook | United States | North America |             |  |  |
|                           | Study at Stony Brook - Graduate Conditional Admission                                                               | Stony Brook | United States | North America |             |  |  |
|                           | Study at Stony Brook - Intensive English Center (IEC) - Fall/Spring                                                 | Stony Brook | United States | North America | E           |  |  |

FAR BEYOND

# Click on 'Apply Now' and then Click 'OK'

|                                             |                                                                                  | studyabroad   | d.stonybrook.edu says                  |                                       |  |  |
|---------------------------------------------|----------------------------------------------------------------------------------|---------------|----------------------------------------|---------------------------------------|--|--|
| Announcements<br>There are no announcements | Programs : Broch                                                                 | You are about | to create an application. Are you sure | you wish to do this?<br>dvanced Searc |  |  |
|                                             | This page is the brochure for your se<br>on the available buttons for additiona. |               |                                        |                                       |  |  |
|                                             | Study at Stony Brook<br>(Incomin                                                 | Ð             |                                        |                                       |  |  |
|                                             | Locations: Stony Brook, United St                                                | tates         |                                        | Apply Now                             |  |  |
|                                             | Program Terms: Summer                                                            |               |                                        |                                       |  |  |
|                                             | Homepage: Click to visit                                                         |               |                                        |                                       |  |  |
|                                             | Restrictions: Non-SBU applicants only                                            |               |                                        |                                       |  |  |
|                                             | Fact Sheet:                                                                      |               |                                        |                                       |  |  |
|                                             | Language of instruction:                                                         | English       | Program type:                          | Study Abroad                          |  |  |
|                                             |                                                                                  |               |                                        |                                       |  |  |

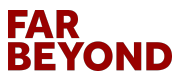

#### Select Summer 2023 Term and Continue

| $\leftarrow \rightarrow$ C $\textcircled{a}$ O $\textcircled{b}$ https | s://studyabroad. <b>stonybrook.edu</b> /index.cfm?FuseAction=Students.AngApply&Program_ID=10120 | ☆ | ⊚ ≡ |
|------------------------------------------------------------------------|-------------------------------------------------------------------------------------------------|---|-----|
| 🕣 Import bookmarks 💊 Getting Started 🗅 SBU                             |                                                                                                 |   |     |
|                                                                        |                                                                                                 |   |     |
|                                                                        |                                                                                                 |   |     |
|                                                                        |                                                                                                 |   |     |
|                                                                        |                                                                                                 |   |     |
|                                                                        |                                                                                                 |   |     |
|                                                                        |                                                                                                 |   |     |
|                                                                        |                                                                                                 |   |     |
|                                                                        | Program Options                                                                                 |   |     |
|                                                                        | Please select program options before continuing.                                                |   |     |
|                                                                        | Sueda Term * Summer 2023                                                                        |   |     |
|                                                                        | Cancel Continue                                                                                 |   |     |
|                                                                        |                                                                                                 |   |     |
|                                                                        |                                                                                                 |   |     |
|                                                                        |                                                                                                 |   |     |
|                                                                        |                                                                                                 |   |     |
|                                                                        |                                                                                                 |   |     |
|                                                                        |                                                                                                 |   |     |
|                                                                        |                                                                                                 |   |     |
|                                                                        |                                                                                                 |   |     |
|                                                                        |                                                                                                 |   |     |
|                                                                        |                                                                                                 |   |     |
|                                                                        |                                                                                                 |   |     |
|                                                                        |                                                                                                 |   |     |
|                                                                        |                                                                                                 |   |     |

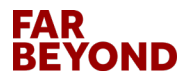

#### **Enter Required Personal Information**

| Applicant -                                                                   |                                                                                                    | 0 |
|-------------------------------------------------------------------------------|----------------------------------------------------------------------------------------------------|---|
| Applications : Requir                                                         | ed Applicant Information                                                                                                    |   |
| Please use the form provided below to fill in                                 | the required information.                                                                                                    |   |
| General Information                                                           |                                                                                                    |   |
|                                                                               |                                                                                                    |   |
| Ph                                                                            | one Number *                                                                                                    |   |
| cou                                                                           | City of Birth                                                                                                    |   |
| Are you a                                                                     | US citizen? * 💿 Yes 💿 No                                                                                                    |   |
| Country of                                                                    | Citizenship *                                                                                                    |   |
| Country of Permanen                                                           | t Residence *                                                                                                    |   |
| Additional Information<br>If you are not a US Citizen please indic<br>intende | ate current or Choose One:   Choose One:   Choose One:   Choose One:   Choose One:   Choose One:   Choose One:   Choose One:   Choose One:   Choose One:   Choose One:   Choose One:   Choose One:   Choose One:   Choose One:   Choose One:   Choose One:   Choose One:   Choose One:   Choose One:  Choose One:  Choose One:  Choose One |   |
| Sto                                                                           | ny Brook ID #                                                                                                    |   |
| If you wish to identify yourself as a<br>ethnic/racial group, please in       | member of an Asian Asi                                                                                                    |   |
|                                                                               | * Required                                                                                                    |   |

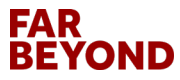

#### **Continue and Save**

| Applicant -                                                                                                    |                                                                               | 0 |
|----------------------------------------------------------------------------------------------------|-------------------------------------------------------------------------------|---|
| Stony Brook ID #<br>If you wish to identify yourself as a member of an<br>ethnic/racial group, please indicate below. | Asian<br>Black/African American<br>Hispanic/Latino<br>Native American Alaskan |   |
|                                                                                                    | * Required                                                                    |   |
| Required Addresses:                                                                                                   |                                                                               |   |
| Permanent Address                                                                                                    |                                                                               |   |
| Address:                                                                                                    |                                                                               |   |
|                                                                                                    |                                                                               |   |
| City:                                                                                                    |                                                                               |   |
| State:                                                                                                    |                                                                               |   |
| Province:                                                                                                    |                                                                               |   |
| Zip Gode (or Postal Gode):<br>Country:                                                                                |                                                                               |   |
|                                                                                                    | Save                                                                          |   |
| *                                                                                                    | Stony Brook University                                                        |   |

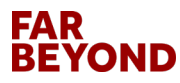

## **Submit All Application Questionnaires**

|                                                | :ps://studyabroad. <b>stonybrook.edu</b> /inde              | ex.cfm?FuseAction=Students.Application&App                                                                                                    | plication_ID=26 | 476                                                                                                    |              | ಕ | 5 | ⊚ ≡ |
|------------------------------------------------|-------------------------------------------------------------|----------------------------------------------------------------------------------------------------|-----------------|----------------------------------------------------------------------------------------------------|--------------|---|---|-----|
| Import bookmarks      Getting Started      SBU |                                                             |                                                                                                    |                 |                                                                                                    |              |   |   | *   |
| Applicant                                      | Program Appli                                               | cation Page ()                                                                                                    |                 |                                                                                                    |              |   |   | *   |
|                                                | r rogram Applic                                             | ballon r age ()                                                                                                    |                 |                                                                                                    |              |   |   |     |
|                                                | This page shows current and<br>column (material submissions | This page shows current and required elements of your application in the pre-decision phase. Unless otherwise indicated, you should assume that all elements of the right-hand x column (material submissions, signature documents, recommendations and questionnaires) are required for your application to be considered complete. |                 |                                                                                                    |              |   |   |     |
|                                                |                                                             |                                                                                                    | - Submit A      | pplication -                                                                                                    |              |   |   |     |
|                                                |                                                             |                                                                                                    |                 | Material Submissions                                                                                                    |              |   |   |     |
|                                                | Brogram:                                                    | Study at Stony Brook - Global Summer                                                                                                    | r Institute     | View instructions and/or printable forms which must be completed.                                                                             |              |   |   |     |
|                                                | Program.                                                    | (GSI) - Global Certificate Program                                                                                                    |                 | Title                                                                                                    | Received     |   |   |     |
|                                                | Term/Year:                                                  | Summer, 2023                                                                                                    |                 | Application Fee-Incoming                                                                                                    |              |   |   |     |
|                                                | Initial Application Deadline:                               | 05/01/2023                                                                                                    |                 |                                                                                                    |              |   |   |     |
|                                                | Dates:                                                      | 07/10/2023 - 07/28/2023                                                                                                    |                 | Signature Documents                                                                                                    |              |   |   |     |
|                                                | Learning Content                                            |                                                                                                    |                 | View and digitally sign to indicate your agreement and understanding.                                                                         |              |   |   |     |
|                                                | Learning Content                                            |                                                                                                    |                 | Title                                                                                                    | Received     |   |   |     |
|                                                | View, read, and mark these lea                              | arning content pages as having been read.                                                                                                    |                 | COVID-19 Resources                                                                                                    |              |   |   |     |
|                                                | Title                                                       |                                                                                                    | Received        | Disability Support Request - Incoming                                                                                                    |              |   |   |     |
|                                                | How to set up your Net ID                                   |                                                                                                    |                 | Immunization Requirements                                                                                                    |              |   |   |     |
|                                                |                                                             |                                                                                                    |                 | SUNY Release                                                                                                    |              |   |   |     |
|                                                |                                                             |                                                                                                    |                 |                                                                                                    |              |   |   |     |
|                                                |                                                             |                                                                                                    |                 | Questionnaire(s)                                                                                                    |              |   |   |     |
|                                                |                                                             |                                                                                                    |                 | View and complete the following questionnaire(s). You may begin and sa<br>that you must Submit in order for the questionnaire to be received. | ve, but note |   |   |     |
|                                                |                                                             |                                                                                                    |                 | Title                                                                                                    | Received     |   |   |     |
|                                                |                                                             |                                                                                                    |                 | Application-IEC/GSI                                                                                                    |              |   |   |     |
|                                                |                                                             |                                                                                                    |                 | Residency - Incoming                                                                                                    |              |   |   |     |
|                                                |                                                             |                                                                                                    |                 | Student Passport Information                                                                                                    |              |   |   |     |
|                                                |                                                             |                                                                                                    |                 |                                                                                                    |              |   |   |     |
|                                                |                                                             |                                                                                                    |                 | Itinerary                                                                                                    |              |   |   |     |

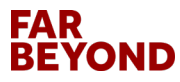

## **Complete & Submit Application – IEC/GSI**

| $\leftarrow$ $\rightarrow$ C $\textcircled{a}$ | O 🔒 https://studyabroad.stonybrook.edu/index.cfm?FuseAction=Students.ApplicationForm&Questionnaire_ID=18&Application_ID=26476                                                                                                    | ☆ | ⊚ ≡ |
|------------------------------------------------|----------------------------------------------------------------------------------------------------|---|-----|
| 🛨 Import bookmarks 🌖 Getting Starte            | a 🗅 seu                                                                                                    |   |     |
| Applicant -                                    |                                                                                                    |   | \$  |
|                                                |                                                                                                    |   |     |
|                                                | Application-IEC/GSI:                                                                                                    |   |     |
|                                                |                                                                                                    |   |     |
|                                                | (') Indicates the question is required.                                                                                                    |   |     |
|                                                | Agency     English USA Website     Former program participant     IIE Website     IE Website     IIE Website     IIE website     IIE website     IIIE website     IIE website     IIIE website     IIIE website     IIIE website     IIIE website     IIIE website     IIIE website     IIIE website     IIIE website     IIIE website     IIIE website     IIIE website     IIIE website     IIIE website     IIIE website     IIIE website     IIIE website     IIIIE website     IIIIIIIIIIIIIIIIIIIIIIIIIIIIIIIII |   |     |
|                                                | 3. How many years have you studied English? (*)                                                                                                    |   |     |
|                                                |                                                                                                    |   |     |
|                                                | 4. Have you taken the TOEFL/IELTS/SAT/ACT/DET exam in the past year? (*)                                                                                                    |   |     |
|                                                | Please indicate your most recent score.                                                                                                    |   |     |
|                                                | v v                                                                                                    |   |     |
|                                                | 5. Please upload your official TOELF/IELTS/DET score report.                                                                                                    |   |     |
|                                                | Please upload your official exam score using the yellow folder icon on the toolbar. If you do not provide proof, we cannot admit you for the IEC online program.                                                                                                    |   |     |
|                                                | Upload a file                                                                                                    |   |     |
|                                                | Drop file here                                                                                                    |   |     |
|                                                |                                                                                                    |   |     |

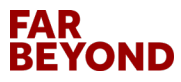

# **Complete & Submit Application – IEC/GSI**

| $\leftarrow \rightarrow$ C $\textcircled{a}$ | A https://studyabroad stonybrookedu/index.cfm?FuseAction=Students.ApplicationForm&Questionnaire_ID=18&Application_ID=26476                                                                                                    | ☆ | ⊠ ≡ |
|----------------------------------------------|----------------------------------------------------------------------------------------------------|---|-----|
| 🛨 Import bookmarks 실 Getting Started 🗋       | 580                                                                                                    |   |     |
| Applicant -                                  |                                                                                                    |   | \$  |
|                                              |                                                                                                    |   |     |
|                                              | Drop file here                                                                                                    |   |     |
|                                              |                                                                                                    |   |     |
|                                              |                                                                                                    |   |     |
|                                              | 6. Do you intend to re-take any of these exams before the start of the program?                                                                                                    |   |     |
|                                              | Please select one v                                                                                                    |   |     |
|                                              | 7. Have you previously studied in the United States? (*)                                                                                                    |   |     |
|                                              | Please indicate school and length of time.                                                                                                    |   |     |
|                                              |                                                                                                    |   |     |
|                                              | 8. Are you currently in the United States? (')                                                                                                    |   |     |
|                                              | If yes, what visa do you currently hold?                                                                                                    |   |     |
|                                              |                                                                                                    |   |     |
|                                              | 9. Do you intend on applying for a degree program at Stony Brook? (*)                                                                                                    |   |     |
|                                              |                                                                                                    |   |     |
|                                              | 10. If yes, please indicate degree level:                                                                                                    |   |     |
|                                              | Undergraduate/Bachelors                                                                                                    |   |     |
|                                              | Graduate/Master's<br>Graduate/PhD                                                                                                    |   |     |
|                                              |                                                                                                    |   |     |
|                                              |                                                                                                    |   |     |
|                                              | Tou may enter information on this form and use the save button to keep your information unity you are ready to submit it. Please note that your application questionnaire<br>is not considered complete and cannot be reviewed unity you click the Submit button to finalize your responses. |   |     |
|                                              | Save Submit Cancel                                                                                                    |   |     |
|                                              |                                                                                                    |   |     |
|                                              | * Stony Brook University                                                                                                    |   |     |

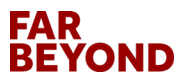

## **Complete & Submit Educational History - Incoming**

| ← → C @ O A https<br>→ Import bookmarks O Getting Started □ SBU | ://studyabroad. <b>stonybrook.edu</b> /index.cfm?FuseAction=Studen | nts.ApplicationForm&Questionnaire_ID=23&Application_ID=26478                                                                                     | 8 ☆ | ⊘ ≡ |
|-----------------------------------------------------------------|--------------------------------------------------------------------|----------------------------------------------------------------------------------------------------|-----|-----|
| STUDY ABROAD                                                    | GSI   IEC                                                          |                                                                                                    |     |     |
| Applicant -                                                     |                                                                    |                                                                                                    |     | ٥   |
|                                                                 | Application Questionnaire                                          | Form                                                                                                    |     |     |
|                                                                 | Please carefully review all fields before submitting. You          | I can also save this questionnaire and submit it at a later time.                                                                                |     |     |
|                                                                 | Educational History-Incoming                                       |                                                                                                    |     |     |
|                                                                 | Applicant Name:<br>Program:<br>Term of Study:                      | Michelie Schenke<br>Study at Stony Brook - Giobal Summer Institute (GSI) - Academic Credit Program in Stony Brook, United States<br>Summer, 2023 |     |     |
|                                                                 | A WARNING: Please remember to save your response                   | es frequently, as your session will time out after 59 minutes.                                                                                   |     |     |
|                                                                 | Educational History-Incoming:                                      |                                                                                                    |     |     |
|                                                                 | (*) Indicates the question is required.                            |                                                                                                    |     |     |
|                                                                 | 1. Name of Current Institution (*)                                 |                                                                                                    |     |     |
|                                                                 | 2. Grade Point Average (cumulative)                                |                                                                                                    |     |     |
|                                                                 | (numeric data only: 0-9 and decimal point)                         |                                                                                                    |     |     |
|                                                                 | 3. Major                                                           |                                                                                                    |     |     |

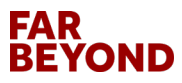

#### **Complete & Submit Residency - Incoming**

| ← → C @ O A https:/<br>⊕ Import bookmarks O Getting Started □ SBU | /studyabroad <b>stonybrook.edu</b> /index.cfm?FuseAction=Stude                                                                                                    | nts.ApplicationForm&Questionnaire_ID=25&Application_ID=26478            | ☆     | ⊠ ≡ |
|-------------------------------------------------------------------|----------------------------------------------------------------------------------------------------|-------------------------------------------------------------------------|-------|-----|
| Internatic<br>Academic<br>STUDY ABROAD                            | nal Programs                                                                                                    |                                                                         | - The |     |
| Applicant -                                                       |                                                                                                    |                                                                         |       | •   |
|                                                                   | Application Questionnaire<br>Please carefully review all fields before submitting. Ye<br>Residency - Incoming<br>Applicant Name:<br>Program:<br>Term of Study:<br>Are you a NY Resident?<br>O Yes O No | Form Pu can also save this questionnaire and submit it at a later time. |       |     |
|                                                                   |                                                                                                    | Next                                                                    |       |     |
|                                                                   |                                                                                                    | * Stony Brook University                                                |       |     |

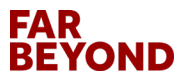

#### **Complete & Submit Student Passport Information**

| 🗧 🔶 🕐 🙆 🗘 https://studyabroad.stonybrook.edu/index.cfm?FuseAction = Students.Application_Form&Questionnaire_JD=48Application_JD=26478                                                                                                    | Ē☆ ♡ ₹ |
|----------------------------------------------------------------------------------------------------|--------|
| -⊕ Import bookmarks 🕒 Getting Started 🗅 S8U                                                                                                    |        |
| 善 Applicant -                                                                                                    | 0      |
| WARNING: Please remember to save your responses frequently, as your session will time out after 59 minutes.                                                                                                    |        |
| Student Passport Information:                                                                                                    |        |
| (') Indicates the question is required.                                                                                                    |        |
| 1. Passport date of expiration (*)                                                                                                    |        |
| 2. Passport Upload (')                                                                                                    |        |
| Please upload a scanned copy of the photo page of your passport by clicking on the yellow folder icon below.                                                                                                    |        |
| Font -     Size -     Format -     %     %     ©     ©     ©     ©     ©     ©     ©     ©     ©     ©     ©     ©     ©     ©     ©     ©     ©     ©     ©     ©     ©     ©     ©     ©     ©     ©     ©     ©     ©     ©     ©     ©     ©     ©     ©     ©     ©     ©     ©     ©     ©     ©     ©     ©     ©     ©     ©     ©     ©     ©     ©     ©     ©     ©     ©     ©     ©     ©     ©     ©     ©     ©     ©     ©     ©     ©     ©     ©     ©     ©     ©     ©     ©     ©     ©     ©     ©     ©     ©     ©     ©     ©     ©     ©     ©     ©     ©     ©     ©     ©     ©     ©     ©     ©     ©     ©     ©     ©     ©     ©     ©     ©     ©     ©     ©     ©     ©     ©     ©     ©     ©     ©     ©     ©     ©     ©     ©     ©     ©     ©     ©     ©     ©     ©     ©     ©     ©     ©     ©     © |        |
|                                                                                                    |        |
|                                                                                                    |        |
|                                                                                                    |        |
|                                                                                                    |        |
| You may enter information on this form and use the Save button to keep your information until you are ready to submit it. Please note that your application questionnaire is not considered complete and cannot be reviewed until you click the Submit button to finalize your responses.           Save         Submit                                                                                                    |        |
| * Stony Brook University                                                                                                    |        |

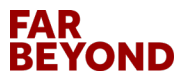

#### **Read & Digitally Sign All Signature Documents**

|                                                      | ps://studyabroad. <b>stonybrook.edu</b> /inde | x.cfm?FuseAction=Students.Application&Ap     | plication_ID=26  | 476                                                                                                    |               |   | ☆ | ⊚ ≡ |
|------------------------------------------------------|-----------------------------------------------|----------------------------------------------|------------------|----------------------------------------------------------------------------------------------------|---------------|---|---|-----|
| Import bookmarks Getting Started SBU     Applicant - |                                               |                                              |                  |                                                                                                    |               |   |   | ¢   |
|                                                      | Program Applic                                | cation Page ()                               |                  |                                                                                                    |               |   |   |     |
|                                                      | This page shows current and                   | required elements of your application in the | a pre decision n | where Unless otherwise indicated you should assume that all elements of the                                                                   | right band ¥  |   |   |     |
|                                                      | column (material submissions,                 | signature documents, recommendations a       | ind questionnai  | res) are required for your application to be considered complete.                                                                             | Ingine nano A |   |   |     |
|                                                      |                                               |                                              |                  |                                                                                                    |               |   |   |     |
|                                                      |                                               |                                              | - Submit A       | appication -                                                                                                    |               |   |   |     |
|                                                      |                                               |                                              |                  | Material Submissions                                                                                                    |               |   |   |     |
|                                                      | Program:                                      | Study at Stony Brook - Global Summer         | r Institute      | View instructions and/or printable forms which must be completed.                                                                             |               |   |   |     |
|                                                      | Torm/Voor:                                    | (GSI) - Global Certificate Program           |                  | Title                                                                                                    | Received      |   |   |     |
|                                                      | Initial Application Deadline:                 | 05/01/2023                                   |                  | Application Fee-Incoming                                                                                                    | D             |   |   |     |
|                                                      | Dates: 07/10/2023 - 07/28/2023                |                                              |                  | Signatura Dagumanta                                                                                                    |               |   |   |     |
|                                                      |                                               |                                              |                  |                                                                                                    |               |   |   |     |
|                                                      | Learning Content                              |                                              |                  | View and digitally sign to indicate your agreement and understanding.                                                                         |               |   |   |     |
|                                                      | View, read, and mark these lea                | arning content pages as having been read.    |                  | Title                                                                                                    | Received      |   |   |     |
|                                                      | Title                                         |                                              | Received         | Disability Support Request - Incoming                                                                                                    |               |   |   |     |
|                                                      | How to set up your Net ID                     |                                              |                  | Immunization Requirements                                                                                                    |               |   |   |     |
|                                                      |                                               |                                              |                  | SUNY Release                                                                                                    | 0             |   |   |     |
|                                                      |                                               |                                              |                  |                                                                                                    |               | - |   |     |
|                                                      |                                               |                                              |                  | Questionnaire(s)                                                                                                    |               |   |   |     |
|                                                      |                                               |                                              |                  | View and complete the following questionnaire(s). You may begin and sa<br>that you must Submit in order for the questionnaire to be received. | ve, but note  |   |   |     |
|                                                      |                                               |                                              |                  | Title                                                                                                    | Received      |   |   |     |
|                                                      |                                               |                                              |                  | Application-IEC/GSI                                                                                                    |               |   |   |     |
|                                                      |                                               |                                              |                  | Residency - Incoming                                                                                                    |               |   |   |     |
|                                                      |                                               |                                              |                  | student Passport Information                                                                                                    | M             |   |   |     |
|                                                      |                                               |                                              |                  | Itinerary                                                                                                    |               |   |   |     |

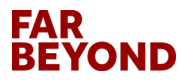

## **Click on Application Fee - Incoming**

| ← → C là                            | O A https://studyabroad.stonybrook.ed             | u/index.cfm?FuseAction=Students.Application&Ap | plication_ID=2 | 6476                                                                                                    |                                 | \$<br> |
|-------------------------------------|---------------------------------------------------|------------------------------------------------|----------------|----------------------------------------------------------------------------------------------------|---------------------------------|--------|
| 🕣 Import bookmarks 💊 Getting Starte | ed 🗅 SBU                                          |                                                |                |                                                                                                    |                                 |        |
| 🕋 Applicant 🗸                       |                                                   |                                                |                |                                                                                                    |                                 | ¢      |
|                                     | Program Ap                                        | plication Page ()                              |                |                                                                                                    |                                 |        |
|                                     | This page shows curren<br>column (material submis |                                                |                |                                                                                                    |                                 |        |
|                                     |                                                   |                                                | - Submit       | Application -                                                                                                    |                                 |        |
|                                     |                                                   |                                                |                | Material Submissions                                                                                                    |                                 |        |
|                                     | Program:                                          | Study at Stony Brook - Global Summer           | r Institute    | View instructions and/or printable forms which must be comple                                                                    | ted.                            |        |
|                                     | To my D/o and                                     | (GSI) - Global Certificate Program             |                | Title                                                                                                    | Received                        |        |
|                                     | Initial Application Dear                          | Summer, 2023                                   |                | Application Fee-Incoming                                                                                                    |                                 |        |
|                                     | Dates:                                            | 07/10/2023 - 07/28/2023                        |                | Circulture Decuments                                                                                                    |                                 |        |
|                                     |                                                   |                                                |                | Signature Documents                                                                                                    |                                 |        |
|                                     | Learning Content                                  |                                                |                | View and digitally sign to indicate your agreement and underst                                                                   | tanding.                        |        |
|                                     | View, read, and mark the                          | se learning content pages as having been read. |                | Title                                                                                                    | Received                        |        |
|                                     | Title                                             |                                                | Received       | Disability Support Request - Incoming                                                                                            | E E                             |        |
|                                     | How to set up your Net IC                         | )                                              |                | Immunization Requirements                                                                                                    |                                 |        |
|                                     |                                                   |                                                |                | SUNY Release                                                                                                    |                                 |        |
|                                     |                                                   |                                                |                |                                                                                                    |                                 |        |
|                                     |                                                   |                                                |                | Questionnaire(s)                                                                                                    |                                 |        |
|                                     |                                                   |                                                |                | View and complete the following questionnaire(s). You may be that you must Submit in order for the questionnaire to be received. | gin and save, but note<br>ived. |        |
|                                     |                                                   |                                                |                | Title                                                                                                    | Received                        |        |
|                                     |                                                   |                                                |                | Application-IEC/GSI                                                                                                    |                                 |        |
|                                     |                                                   |                                                |                | Residency - Incoming                                                                                                    |                                 |        |
|                                     |                                                   |                                                |                |                                                                                                    | <u> </u>                        |        |
|                                     |                                                   |                                                |                | ltinerary                                                                                                    |                                 |        |
|                                     |                                                   |                                                |                |                                                                                                    |                                 |        |

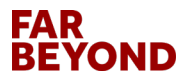

## **Click on Pay Today**

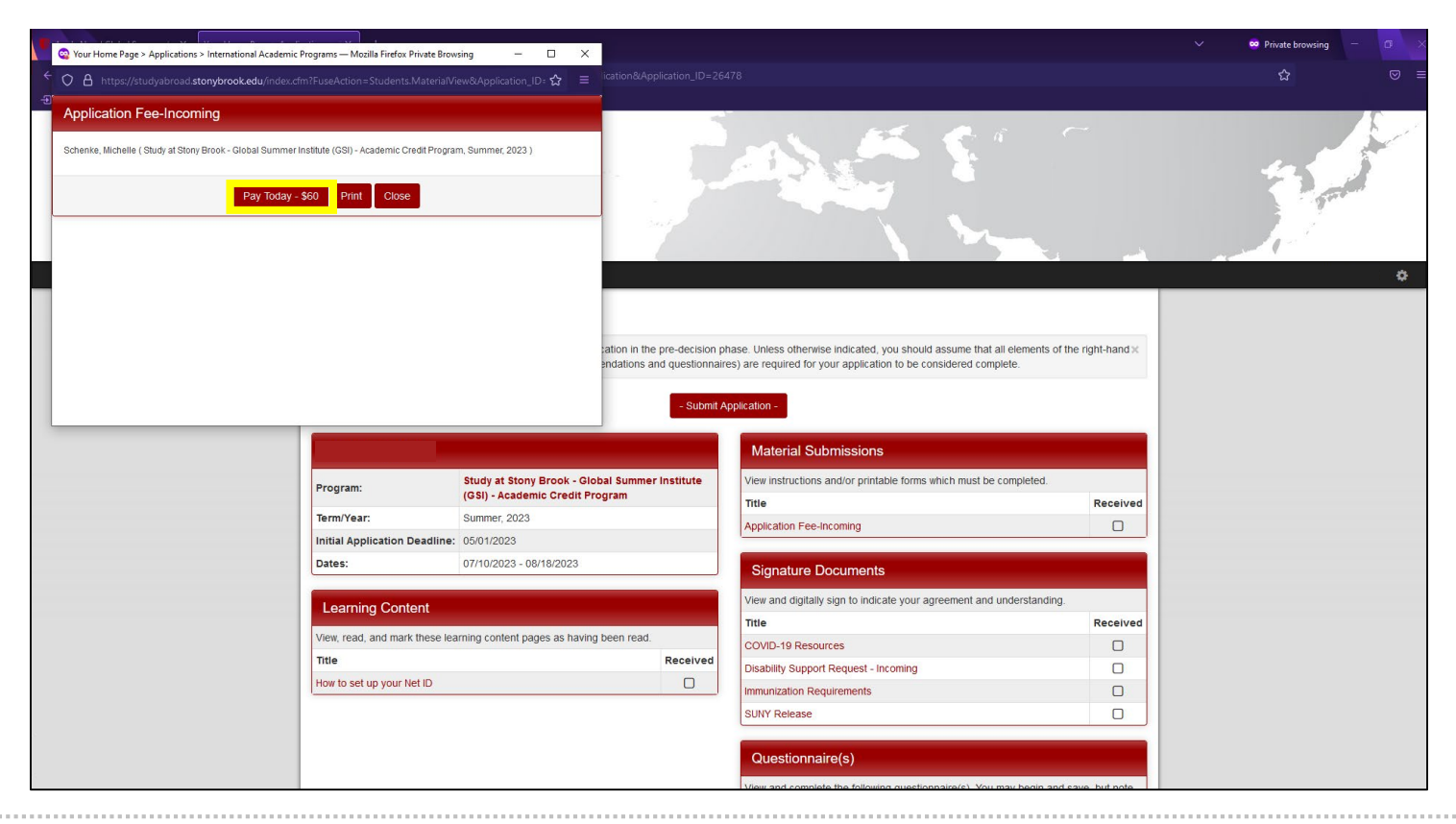

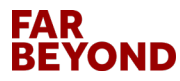

## Fill in Credit Card Information and Click on Pay Now

| 🔍 😋 Choose a way to pay — Mozilla Firefo      | x Private Browsing -                                                                                                    | ×                            |                                                                       |                       | 🗸 🙁 Private browsing 🚽 🗗 🗙 |
|-----------------------------------------------|----------------------------------------------------------------------------------------------------|------------------------------|-----------------------------------------------------------------------|-----------------------|----------------------------|
| C A https://pavflowlink.pavpal.               | com tr                                                                                                    |                              |                                                                       |                       |                            |
| E C C C C C C C C C C C C C C C C C C C       |                                                                                                    | ^                            |                                                                       |                       |                            |
| Pay with credit or debit card     Card Number |                                                                                                    |                              |                                                                       |                       | -                          |
|                                               | 🐜 📷 💽 📷 VISA                                                                                                    | 54.7                         |                                                                       |                       | 11                         |
| Expiration Date                               |                                                                                                    |                              |                                                                       |                       | \$                         |
| CSC<br>What is this ?                         |                                                                                                    |                              |                                                                       |                       |                            |
| First name                                    | Billing Address                                                                                                    | ation in the pre-decision pl | nase. Unless otherwise indicated, you should assume that all elements | s of the right-hand x |                            |
| Last name                                     |                                                                                                    | endations and questionnair   | es) are required for your application to be considered complete.      |                       |                            |
| Country                                       | United States of America                                                                                                   | Submit A                     | pollection                                                            |                       |                            |
| Billing address                               | If your billing address is a PO Box, please enter the number first. Example: PO Box 123<br>would be entered as 123 PO Box. |                              | Material Submissions                                                  |                       |                            |
| City                                          |                                                                                                    | gram                         | view instructions and/or printable forms which must be completed.     | Deschued              |                            |
| State                                         | Select V                                                                                                    |                              | Application Fee Incoming                                              | Received              |                            |
| ZIP                                           |                                                                                                    |                              | Application recent conting                                            |                       |                            |
| Phone Number<br>(optional)                    |                                                                                                    |                              | Signature Documents                                                   |                       |                            |
| Email Address<br>(optional)                   |                                                                                                    |                              | View and digitally sign to indicate your agreement and understand     | ling.                 |                            |
|                                               | Pay Now                                                                                                    |                              | Title                                                                 | Received              |                            |
|                                               |                                                                                                    | been read.                   | COVID-19 Resources                                                    | D                     |                            |
| <                                             |                                                                                                    | Received                     | Disability Support Request - Incoming                                 |                       |                            |
|                                               |                                                                                                    |                              | Immunization Requirements                                             |                       |                            |
|                                               |                                                                                                    |                              | SUNY Release                                                          |                       |                            |
|                                               |                                                                                                    |                              | Questionnaire(s)                                                      | and save but note     |                            |

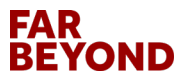

# **Submit Application**

| ← → C @                              | O A https://studyabroad.stonybrook.ed | du/index.cfm?FuseAction=Students.Application&App    | plication_ID=2 | 6476                                                                                                    |                                | ☆ | <b>⊘</b> |
|--------------------------------------|---------------------------------------|-----------------------------------------------------|----------------|----------------------------------------------------------------------------------------------------|--------------------------------|---|----------|
| 🕣 Import bookmarks 🜔 Getting Started | 🗅 SBU                                 |                                                     |                |                                                                                                    |                                |   |          |
| Applicant -                          |                                       |                                                     |                |                                                                                                    |                                |   | 0        |
|                                      | Program Ap                            | plication Page ()                                   |                |                                                                                                    |                                |   |          |
|                                      | This page shows surror                | at and required elements of your application in the | pro desision   | phase. Unless otherwise indicated, you should assume that all elements                                                         | onto of the right hand w       |   |          |
|                                      | column (material submis               | ssions, signature documents, recommendations a      | nd questionna  | ires) are required for your application to be considered complete.                                                             | ents of the right-hand A       |   |          |
|                                      |                                       |                                                     | _              |                                                                                                    |                                |   |          |
|                                      |                                       |                                                     | - Submit       | Application -                                                                                                    |                                |   |          |
|                                      |                                       |                                                     |                |                                                                                                    |                                |   |          |
|                                      |                                       |                                                     |                | Material Submissions                                                                                                    |                                |   |          |
|                                      | Program:                              | Study at Stony Brook - Global Summer                | r Institute    | View instructions and/or printable forms which must be comple                                                                  | ted.                           |   |          |
|                                      | Term/Year:                            | Summer 2023                                         |                | Title                                                                                                    | Received                       |   |          |
|                                      | Initial Application Dea               | dline: 05/01/2023                                   |                | Application Fee-Incoming                                                                                                    |                                |   |          |
|                                      | Dates:                                | 07/10/2023 - 07/28/2023                             |                | Signatura Degumenta                                                                                                    |                                |   |          |
|                                      |                                       |                                                     |                | Signature Documents                                                                                                    |                                |   |          |
|                                      | Learning Content                      | t                                                   |                | View and digitally sign to indicate your agreement and undersi                                                                 | anding.                        |   |          |
|                                      | View, read, and mark the              | ese learning content pages as having been read.     |                | Title                                                                                                    | Received                       |   |          |
|                                      | Title                                 |                                                     | Received       | COVID-19 Resources                                                                                                    | E.                             |   |          |
|                                      | How to set up your Net II             | D                                                   |                | Disability Support Request - Incoming                                                                                          | •                              |   |          |
|                                      |                                       |                                                     |                | SUNY Delease                                                                                                    |                                |   |          |
|                                      |                                       |                                                     |                |                                                                                                    |                                |   |          |
|                                      |                                       |                                                     |                | Questionnaire(s)                                                                                                    |                                |   |          |
|                                      |                                       |                                                     |                | View and complete the following questionnaire(s). You may be<br>that you must Submit in order for the questionnaire to be rece | gin and save, but note<br>ved. |   |          |
|                                      |                                       |                                                     |                | Title                                                                                                    | Received                       |   |          |
|                                      |                                       |                                                     |                | Application-IEC/GSI                                                                                                    | Ø                              |   |          |
|                                      |                                       |                                                     |                | Residency - Incoming                                                                                                    | Ø                              |   |          |
|                                      |                                       |                                                     |                | Student Passport Information                                                                                                   |                                |   |          |
|                                      |                                       |                                                     |                |                                                                                                    |                                |   |          |
|                                      |                                       |                                                     |                | Itinerary                                                                                                    |                                |   |          |

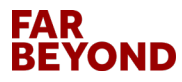